# PAYCO 기업복지 솔루션 '통학버스 승차권' 사용자 가이드

## PAYCO 설치하기

원활한 통학버스 예약 및 구매를 위해 PAYCO APP을 먼저 설치해주세요 ! 아래의 절차로 **PAYCO APP을 설치**하고, **회원가입**까지 진행해주세요 :)

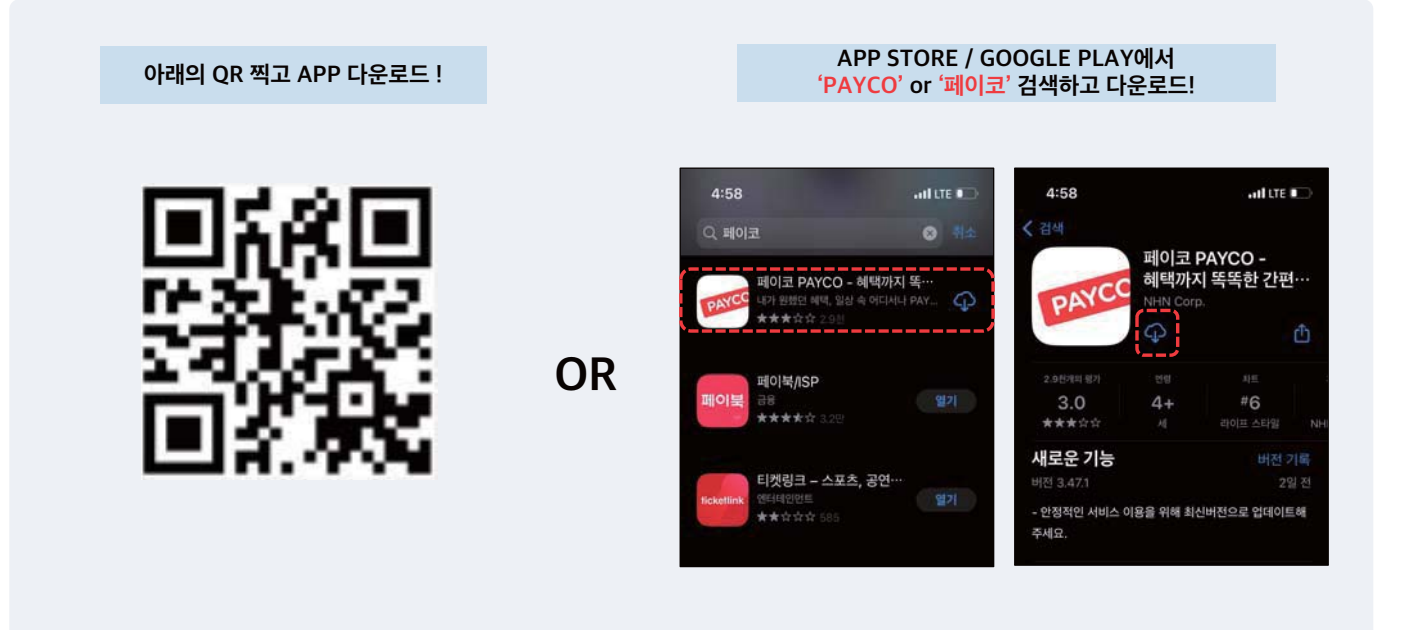

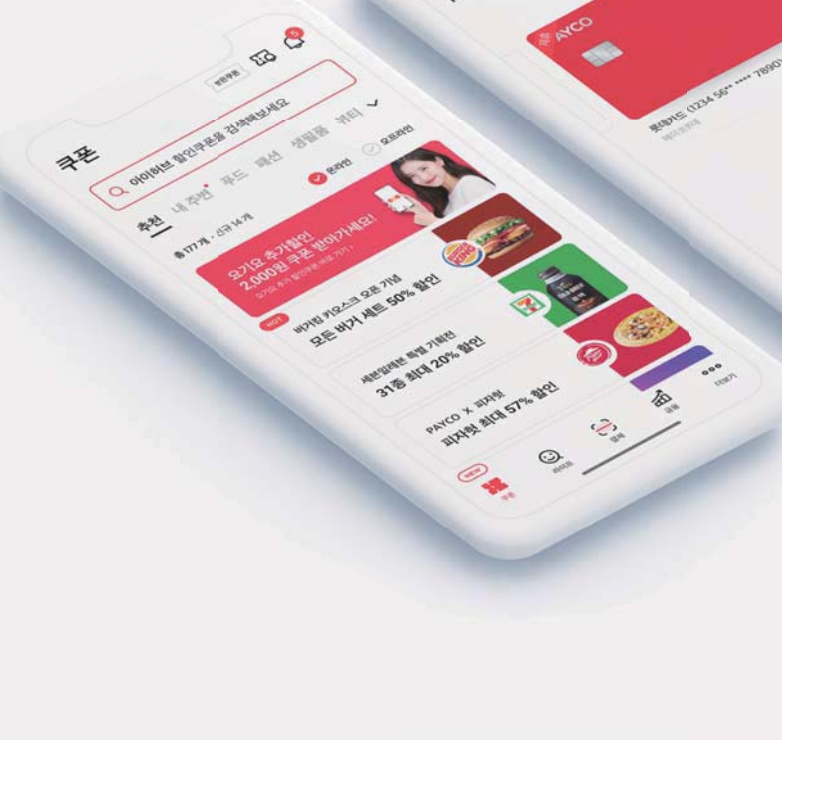

## PAYCO 결제 수단 등록하기

PAYCO 결제수단은 '<mark>PAYCO 포인트'</mark> 혹은 '<mark>개인 카드'</mark> 크게 두 가지입니다 ! 아래의 절차로 포인트를 충전하거나, 가지고 있는 신용카드 혹은 체크카드를 등록 후 PAYCO 결제를 이용하세요 !

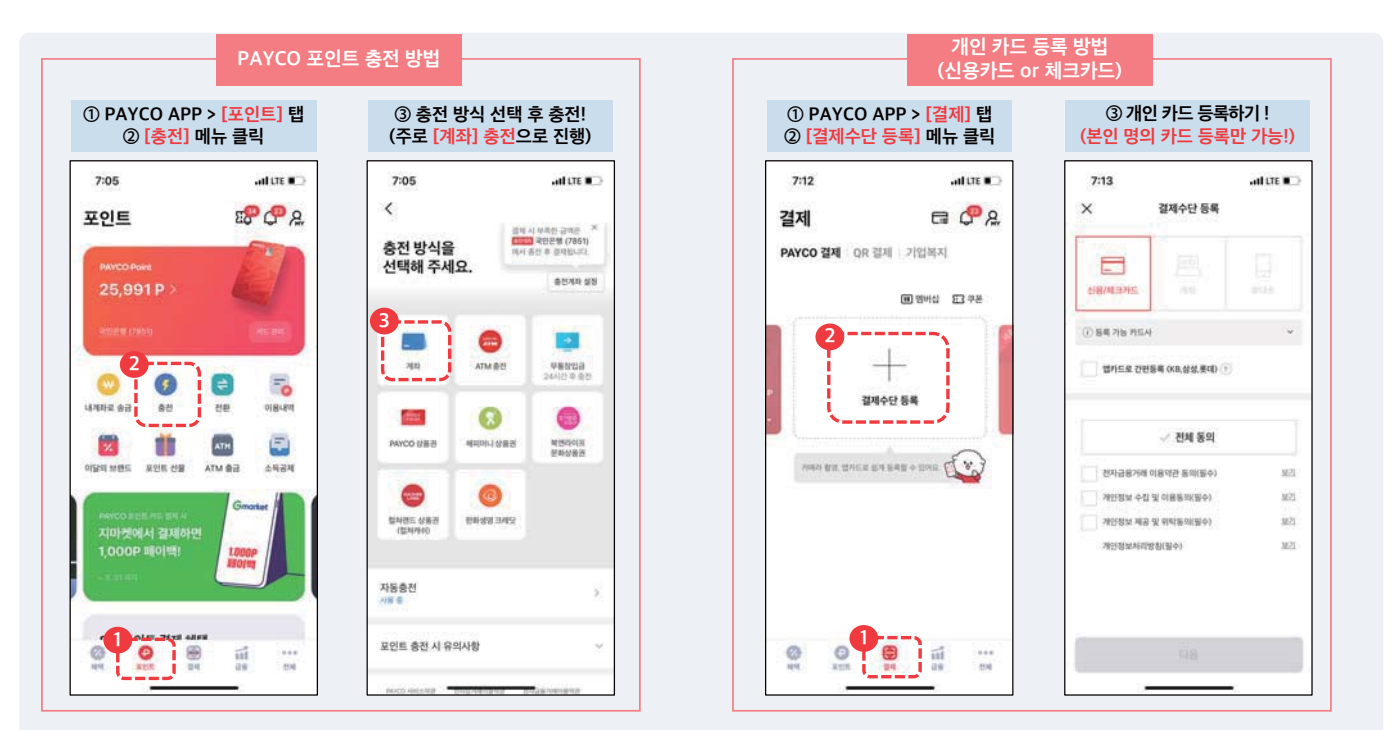

### PAYCO 캠퍼스 인증하기

PAYCO 캠퍼스 인증 후 더 편하게 통학버스 승차권 서비스를 이용해보세요 ! 인증 방법은 아래 절차를 참고해주세요 !

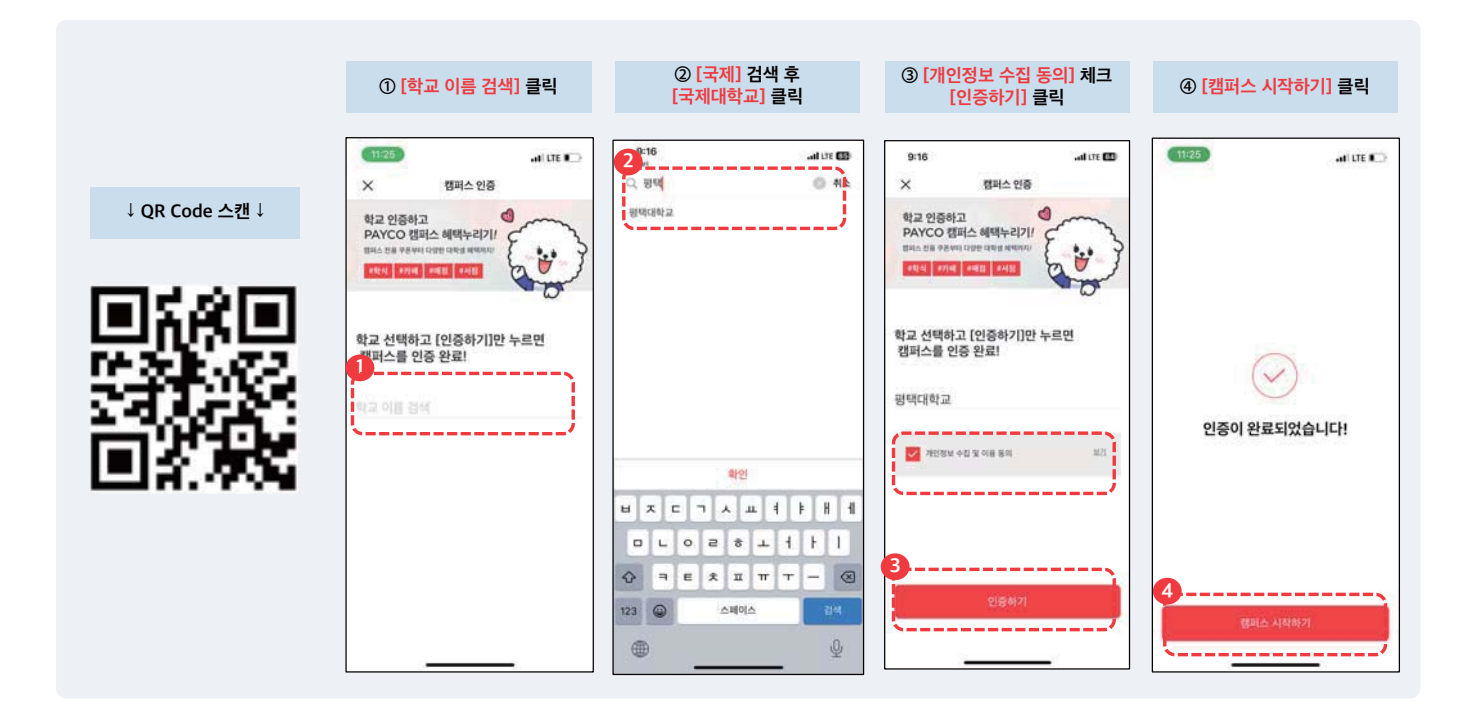

4

승차권 구매하기

• PAYCO 앱 ▶ 전체 ▶ 캠퍼스 ▶ 승차권 메뉴에서 구매를 진행합니다.

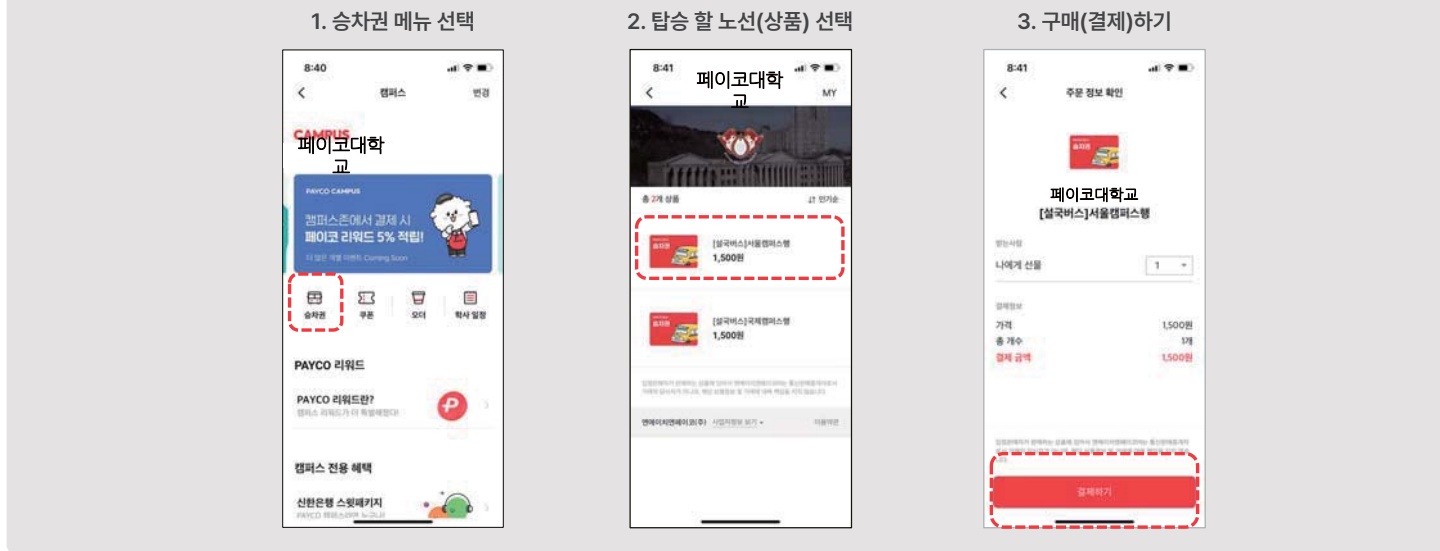

PATCO

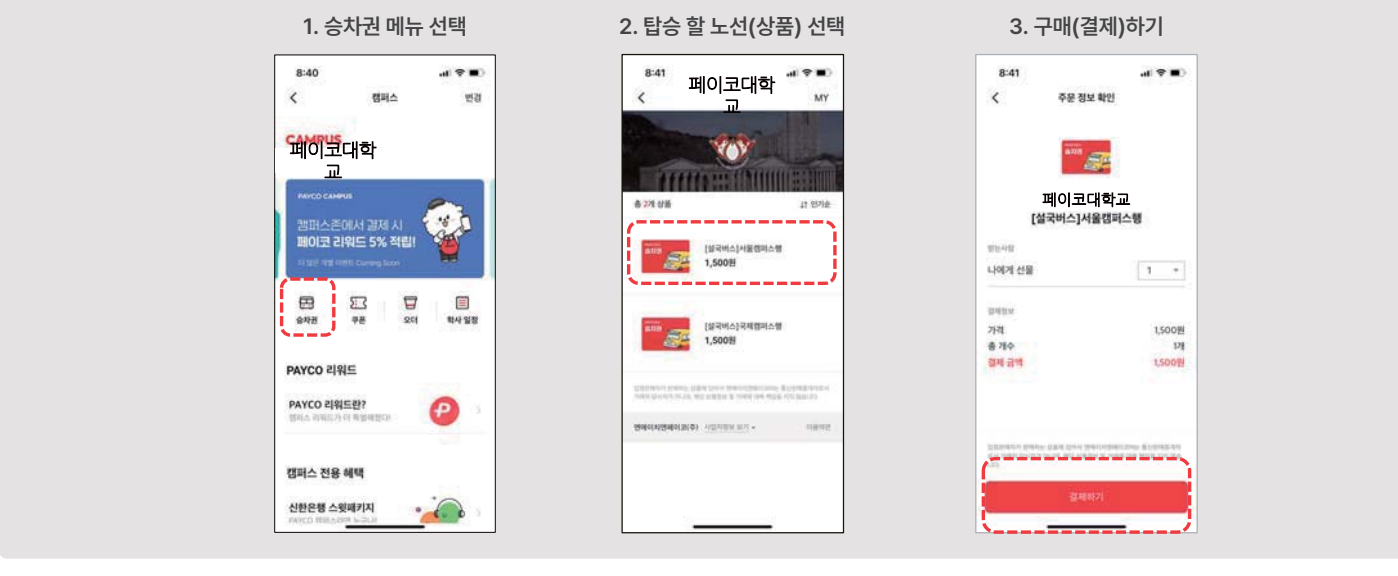

승차권 <mark>사용</mark>하기

• 버스 기사님에게 구매한 승차권을 보여주세요.

페이코대학교 💮

**XOY** 

[설국비스]사물령리스행 1,500원

[삶국버스]국제혐미스셈 1,500원

- 150 100-004

Afffans fintennis

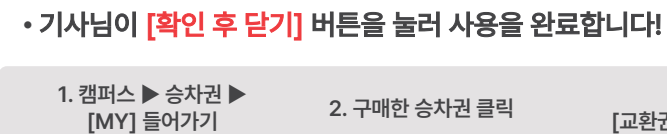

11 19718

2. 구매한 승차권 클릭

5. 사용 완료

페이코대학교

IN-PROPERTIES.

0023 9 3 - 2023 12 5

13

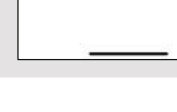

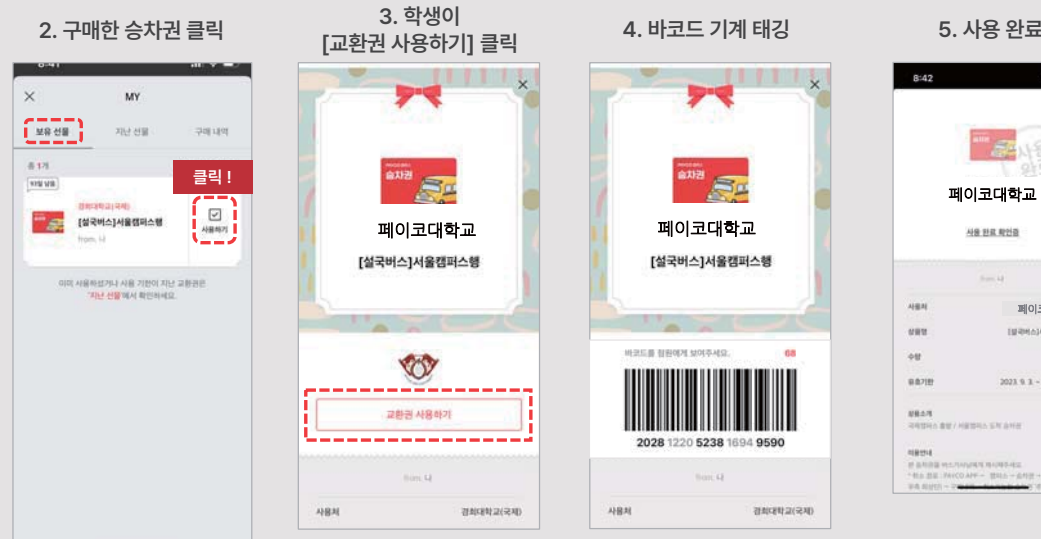

PATCO

8:41

8 271 018

8

5

<

#### 승차권 <mark>취소(환불)</mark>하기

- 사용하지 않을 승차권은 아래와 같이 취소(환불)하세요!
- 단, 이미 사용한 승차권은 환불이 불가합니다.

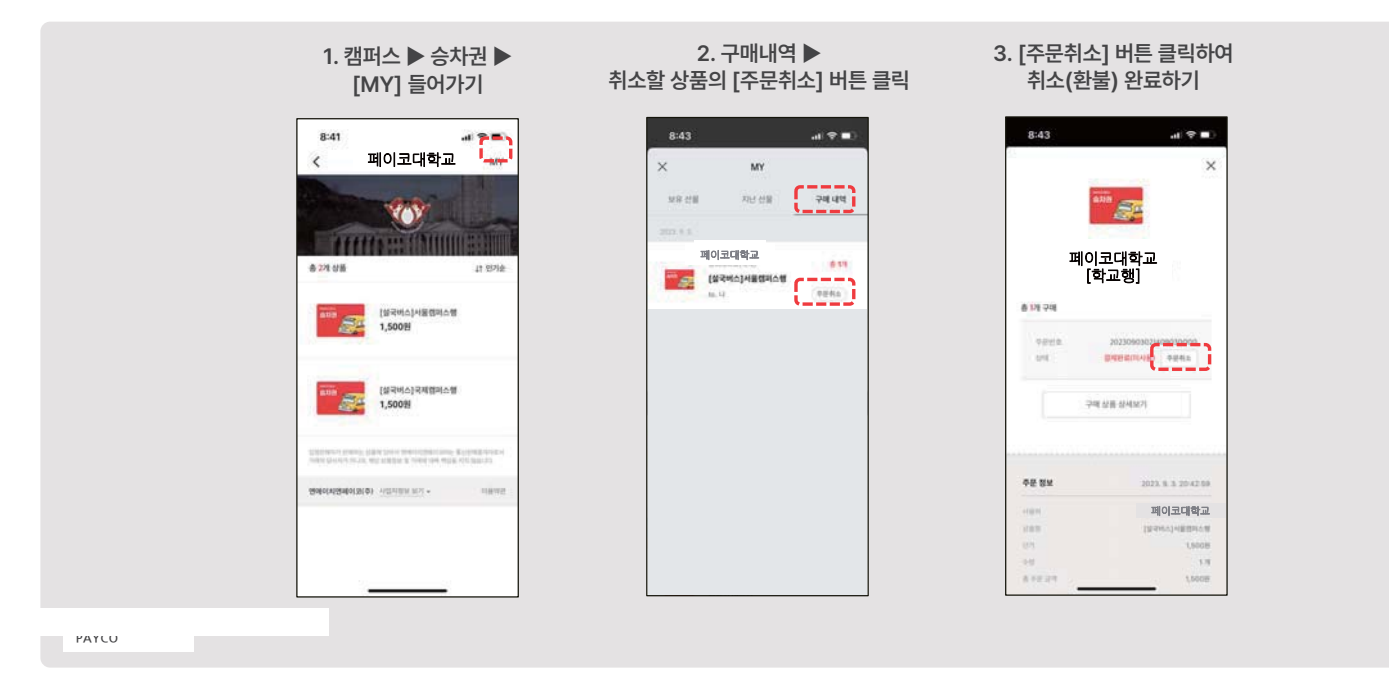

## **감사합니다** 문의(PAYCO 고객센터) : 1544-6891